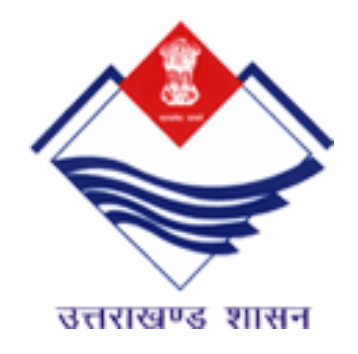

## EXISTING ENTERPRISES

Registration for Existing Enterprises on Uttarakhand Single Window Clearance System

> DECEMBER 27, 2019 DIRECTORATE OF INDUSTRIES Patel Nagar, Dehradun, Uttarakhand

## Table of Contents

#### Contents

| 1.   | Uttarakhand Single Window Clearance System                           | 2  |
|------|----------------------------------------------------------------------|----|
| 2.   | Existing Enterprises                                                 | 2  |
| 3.   | Steps to Apply for Registration of Existing Enterprises              | 3  |
| 3.1. | Navigation Link                                                      | 3  |
| 3.2. | Documents Required to Apply for Registration of Existing Enterprises | 4  |
| 3.3. | Application Form - Enterprise Detail                                 | 7  |
| 3.4. | Application Form: Unit Details1                                      | .0 |
| 3.5. | Application Form: Investment Details1                                | .4 |
| 3.6. | Application Form: Statutory Registration Details1                    | .5 |
| 3.7. | Application Form: Declaration1                                       | .6 |
| 4.   | Successful Submission1                                               | .7 |
| 5.   | Applying Departmental Services                                       | .7 |

#### 1. Uttarakhand Single Window Clearance System

Uttarakhand Single Window Clearance System is an online integrated enabling platform for New & Existing Industries to avail required licences / approvals and NOC's during their respective stage of investment lifecycle i.e. Intent to Invest, Pre- Establishment, Pre-Operations and Post-Operations stages.

Uttarakhand Single Window Clearance System is accessible on <a href="https://investuttarakhand.com/">https://investuttarakhand.com/</a>

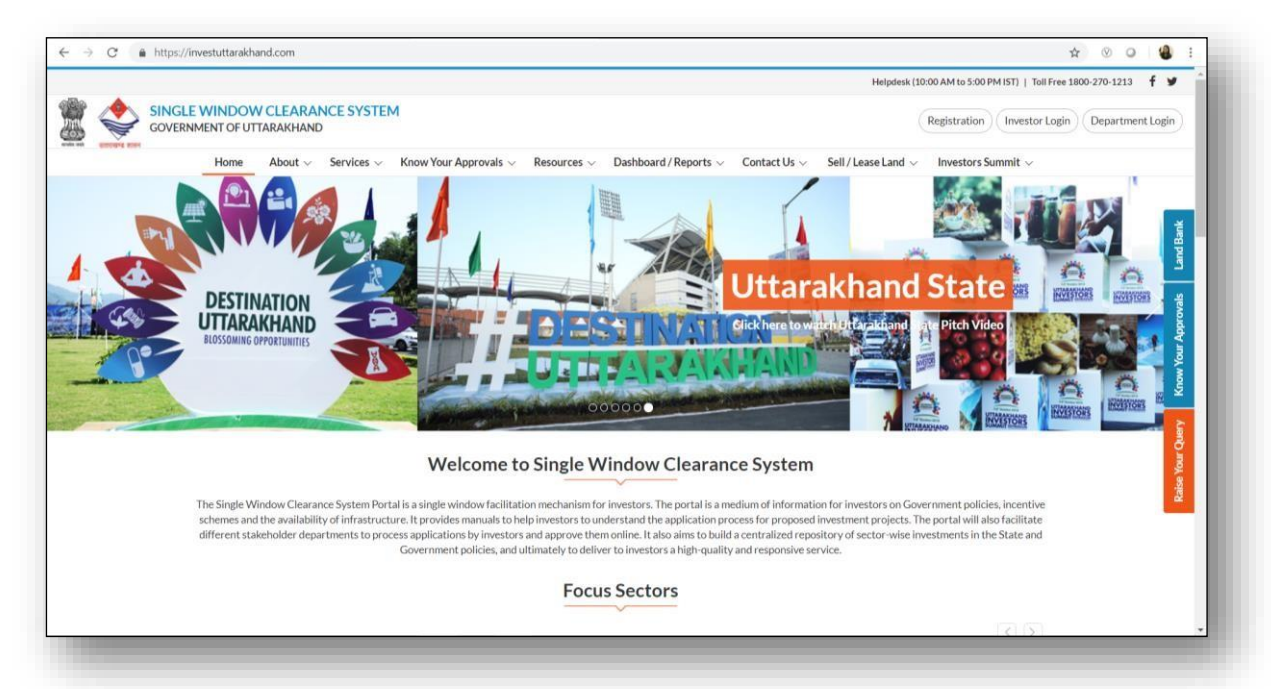

#### 2. Existing Enterprises

Registration for the Existing Enterprises is mandatory for all the entrepreneurs/ investors who are already in the business in the State of Uttarakhand which enables them to take required renewals or new licenses / noc's / permission from respective departments. The existing investors can apply for registering themselves by logging into their account through the Investor Login.

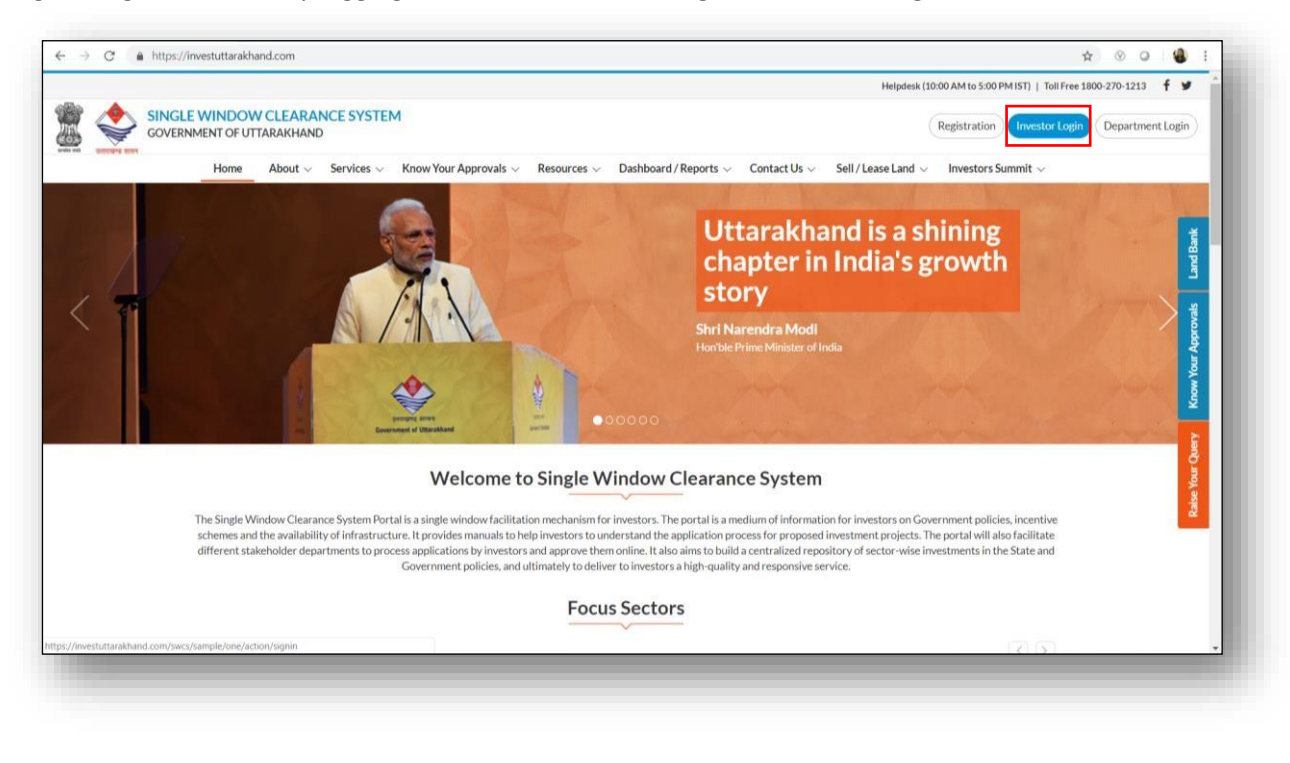

## 3. Steps to Apply for Registration of Existing Enterprises

### 3.1. Navigation Link

Under the tab Apply for Departmental services, is the tab for Existing Enterprises and the investor/user can hence Apply for Registration of Existing Enterprise (for renewals only)

| Be                                                                                                    |                                                                                                    |                                                                                                    |                                                                                                    |                                                                            |                                                                                                    | Helpdesk (10:                                                         | :00 AM to 5:00 PM IST                                                                       | )   Toll Free 1800-2                                                           | T 9                                                                                                    |
|----------------------------------------------------------------------------------------------------|----------------------------------------------------------------------------------------------------|----------------------------------------------------------------------------------------------------|----------------------------------------------------------------------------------------------------|----------------------------------------------------------------------------|----------------------------------------------------------------------------------------------------|-----------------------------------------------------------------------|---------------------------------------------------------------------------------------------|--------------------------------------------------------------------------------|----------------------------------------------------------------------------------------------------|
| SINGLE WINDOW CLEAR<br>GOVERNMENT OF UTTARAKHA                                                                                                    | ANCE SYSTEM<br>ND                                                                                                    |                                                                                                    |                                                                                                    |                                                                            |                                                                                                    |                                                                       |                                                                                             | Demo Us                                                                        | er Uttarakhand                                                                                                    |
| Velcome to Investor M                                                                                                    | Dashboard                                                                                                    | Apply for Department                                                                                                    | tal Services $\checkmark$ Land Ba                                                                                                    | nk $\lor$ Help Desk $\checkmark$                                           | <ul> <li>Labour form Film</li> </ul>                                                                                                    | Shooting                                                              |                                                                                             |                                                                                | 曲27-Dec-201                                                                                                    |
| Currently you are viewing data for                                                                                                    | r ALL FY, If you want to change th                                                                                                    | Apply for Sectoral Cleara                                                                                                    | ances (Beta)                                                                                                    |                                                                            |                                                                                                    |                                                                       |                                                                                             |                                                                                |                                                                                                    |
| 76<br>Incomplete                                                                                                    | 501<br>Pending                                                                                                    |                                                                                                    | 51<br>Reverted                                                                                                    |                                                                            | 91<br>In Proces                                                                                                    | 55                                                                    | 1<br>Dis                                                                                    | 27<br>sposed                                                                   |                                                                                                    |
| ≡ Departmental Services Statis                                                                                                    | stics                                                                                                    |                                                                                                    |                                                                                                    |                                                                            |                                                                                                    |                                                                       |                                                                                             |                                                                                | ~                                                                                                    |
| Service<br>In-Principle Approval (CAF)                                                                                                    | Abeyance<br>3                                                                                                    | Archived<br>32                                                                                                    | Incomplete<br>2                                                                                                    | Pending<br>16                                                              | Reverted I                                                                                                    | In Process                                                            | Approved<br>2                                                                               | Rejected                                                                       | Total<br>65                                                                                                    |
|                                                                                                    |                                                                                                    |                                                                                                    |                                                                                                    |                                                                            |                                                                                                    |                                                                       |                                                                                             |                                                                                |                                                                                                    |
|                                                                                                    |                                                                                                    |                                                                                                    |                                                                                                    |                                                                            |                                                                                                    |                                                                       |                                                                                             |                                                                                |                                                                                                    |
|                                                                                                    |                                                                                                    |                                                                                                    |                                                                                                    |                                                                            |                                                                                                    |                                                                       |                                                                                             |                                                                                |                                                                                                    |
| C 🔒 investuttarakhand.com/b<br>M Gmail 🛃 Maps ◘ YouTube                                                                                                    | ackoffice/frontuser/home/serviceEx                                                                                                    | xisting/type/EU/financia                                                                                                    | al_year/ALL/is/service<br>31f08e9f-ba8d-487                                                                                                    |                                                                            |                                                                                                    |                                                                       |                                                                                             |                                                                                | ☆ ⊗                                                                                                    |
| C 🔒 investuttarakhand.com/b<br>M Gmail 🌊 Maps 🖸 YouTube                                                                                                    | oackoffice/frontuser/home/serviceEo                                                                                                    | xisting/type/EU/financia                                                                                                    | al_year/ALL/is/service<br>31108e9f-ba8d-487                                                                                                    |                                                                            |                                                                                                    | Helpdesk                                                              | (10:00 AM to 5:00 PM                                                                        | 41ST)   Toll Free 1                                                            | ☆ <sup>®</sup><br>800-270-1213                                                                                                    |
| C  investuttarakhand.com/b Gmail Maps  VouTube VouTube VouTube SINGLE WINDOW CLEARAN SOVERNMENT OF UTTARAKHAND                                                                                                    | ackoffice/frontuser/home/serviceEx<br>News I tracgis.telangana.g<br>NCE SYSTEM                                                                                                    | xisting/type/EU/financia                                                                                                    | al_year/ALL/is/service<br>31f08e9f-ba8d-487                                                                                                    |                                                                            |                                                                                                    | Helpdesk                                                              | (10:00 AM to 5:00 Ph                                                                        | 415T)   Toll Free 1<br>Dem                                                     | ☆ ⊗<br>800-270-1213<br>no User Uttarakl                                                                                                    |
| C investuttarakhand.com/b<br>M Gmail R Maps VouTube                                                                                                    | Dackoffice/frontuser/home/serviceE3<br>News G tracgis.telangana.g<br>NCE SYSTEM<br>Dashboard                                                                                                    | xisting/type/EU/financi<br>MergedFile                                                                                                    | al_year/ALL/is/service<br>31f08e9f-ba8d-487<br>al Services ∨ Land Ba                                                                                              | nk ~ Help Desk                                                             | ✓ Labour form Fil                                                                                                    | Helpdesk                                                              | (10:00 AM to 5:00 PM                                                                        | 41ST)   Toll Free 1<br>Den                                                     | ☆ ⊗<br>800-270-1213<br>no User Uttarakl                                                                                                    |
| C investuttarakhand.com/b<br>M Gmail R Maps O YouTube<br>SINGLE WINDOW CLEARAN<br>SOVERNMENT OF UTTARAKHAND                                                                                                    | Dackoffice/frontuser/home/serviceEx<br>News I tracgis.telangana.g<br>NCE SYSTEM<br>Dashboard I<br>nitoring Panel - Uttar                                                                                                    | Apply for Departmenta<br>rakhand                                                                                                    | al_year/ALL/is/service<br>31108e9f-ba8d-487<br>al Services ~ Land Ba                                                                                              | nk ∨ HelpDesk                                                              | ✓ Labour form Fil                                                                                                    | Helpdesk<br>m Shooting                                                | (10:00 AM to 5:00 PM                                                                        | 41ST)   Toll Free 1<br>Dem                                                     | ☆ ⊗<br>800-270-1213<br>no User Uttaraki                                                                                                    |
| C  investuttarakhand.com/b Gmail Maps VouTube SINGLE WINDOW CLEARAN GOVERNMENT OF UTTARAKHAND Come to Investor Mor                                                                                                    | ackoffice/frontuser/home/serviceEx<br>News Cracgis.telangana.g<br>NCE SYSTEM<br>Dashboard A<br>nitoring Panel - Uttan<br>2                                                                                                    | xisting/type/EU/financi<br>MergedFile Apply for Departmenta rakhand 3                                                                                                    | al_year/ALL/is/service<br>31f08e9f-ba8d-487<br>al Services ~ Land Ba                                                                                              | nk ~ Help Desk                                                             | ✓ Labour form Fil                                                                                                    | Helpdesk<br>m Shooting                                                | (10:00 AM to 5:00 PM                                                                        | 41ST)   Toll Free 1<br>Den                                                     | <ul> <li>☆ ⊗</li> <li>800-270-1213</li> <li>no User Uttarakl</li> <li></li> <li>4</li> </ul>                                                                                                    |
| C investuttarakhand.com/b<br>M Gmail Maps VouTube<br>SINGLE WINDOW CLEARAN<br>SOVERNMENT OF UTTARAKHAND<br>come to Investor Mor                                                                                                    | ACE SYSTEM<br>Dashboard<br>Dashboard<br>Declare Existing Incentive<br>Registration                                                                                                    | Apply for Departmenta<br>rakhand<br>3<br>Apply for Pre-Es<br>Servic                                                                                                    | al_year/ALL/is/service<br>31108e9f-ba8d-487<br>al Services > Land Ba<br>stablishment A                                                                            | nk ~ Help Desk<br>4                                                        | <ul> <li>Labour form Fil</li> <li>ation Services</li> </ul>                                                                                           | Helpdesk<br>m Shooting<br>5<br>Other Departmen                        | (10:00 AM to 5:00 PM                                                                        | (115T)   Toll Free 1<br>Dem<br>Claim In                                        | <ul> <li>☆ ♥</li> <li>800-270-1213</li> <li>ao User Uttarakl</li> <li></li> <li>4</li> <li>6</li> <li>acentives</li> </ul>                                                                                                    |
| C investuttarakhand.com/b<br>M Gmail Maps VouTube<br>SINGLE WINDOW CLEARAN<br>GOVERNMENT OF UTTARAKHAND<br>COME to Investor Mor<br>Register for Existing<br>Establishment                                                                                                    | Accessing Incentive<br>Apply Existing Enterprise Registration                                                                                                    | xisting/type/EU/financi<br>MergedFile Apply for Departmenta<br>rakhand<br>Apply for Pre-Es<br>Servic<br>stration only in case of                                                                  | al_year/ALL/15/Service<br>31f08e9f-ba8d-487<br>al Services > Land Ba<br>stablishment A<br>es                                                                      | nk ~ Help Desk<br>4<br>apply for Pre-Oper                                  | Labour form Fil<br>ation Services                                                                                                    | Helpdesk<br>m Shooting<br>5<br>Other Departmen                        | (10:00 AM to 5:00 PM<br>to 5:00 PM<br>t Services                                            | 415T)   Toll Free 1<br>Den<br>Claim In                                         | <ul> <li>☆ ♥</li> <li>800-270-1213</li> <li>ao User Uttarakl</li> <li>4</li> <li>6</li> <li>In-Principle Applies</li> </ul>                                                                                                    |
| C  investuttarakhand.com/b G  investuttarakhand.com/b G  investuttarakhand.com/b G  investor Maps  Come to Investor More  Register for Existing Establishment For Registration of Existing Enterprise  Poplications for Registration of                                                                                                    | ACE SYSTEM<br>Dashboard<br>Dashboard<br>Dashboard<br>Dashboard<br>Declare Existing Incentive<br>Registration<br>Se Apply Existing Enterprise Registration                                                                                                    | xisting/type/EU/financi<br>MergedFile Apply for Departmentar rakhand<br>Apply for Pre-Es Servic<br>stration only in case of                                                                       | al_year/ALL/is/service<br>31f08e9f-ba8d-487<br>al Services > Land Ba<br>stablishment A<br>res                                                                     | nk ~ Help Desk<br>4<br>Apply for Pre-Oper<br>25, you will not be           | <ul> <li>Labour form Fil</li> <li>ation Services</li> <li>able to apply for New/</li> </ul>                                                           | Helpdesk<br>m Shooting<br>5<br>Other Departmen                        | (10:00 AM to 5:00 PM<br>t Services                                                          | AIST)   Toll Free 1<br>Den<br>Claim In<br>please apply for<br>Print            | <ul> <li>☆ ♥</li> <li>800-270-1213</li> <li>ao User Uttarakl</li> <li>In-Principle Ap,</li> <li>PDF Excel</li> </ul>                                                                                                    |
| C investuttarakhand.com/b<br>M Gmail Maps • YouTube<br>SINGLE WINDOW CLEARAN<br>SOVERNMENT OF UTTARAKHAND<br>Come to Investor Mon<br>Register for Existing<br>Establishment<br>For Registration of Existing Enterpris<br>plications for Registration of<br>entries                                                                                                    | According Panel - Uttan<br>Declare Existing Incentive<br>Registration<br>See Apply Existing Enterprise Regis<br>Existing Industries                                                                                                    | xisting/type/EU/financi<br>MergedFile<br>Apply for Departmenta<br>rakhand<br>Apply for Pre-Es<br>Service<br>istration only in case of                                                             | al_year/ALL/is/service<br>31f08e9f-ba8d-487<br>al Services > Land Ba<br>stablishment A<br>favail Renewal Service                                                  | nk ~ Help Desk<br>4<br>apply for Pre-Oper<br>ss, you will not be           | Labour form Fill<br>ation Services       able to apply for New/       Applicant's True                                                                | Helpdesk<br>m Shooting<br>5<br>Other Departmen<br>Fresh Services. Fo  | (10:00 AM to 5:00 PM<br>)<br>It Services<br>r New/Expansion                                 | AIST)   Toll Free 1<br>Den<br>Claim In<br>please apply for<br>Print<br>Search: | <ul> <li>☆ ♥</li> <li>800-270-1213</li> <li>so User Uttarakle</li> <li>C</li> <li>C</li> <lic< li=""> <li>C</li> <li>C</li> <l< td=""></l<></lic<></ul>                                                                                                    |
| C  investuttarakhand.com/b<br>M Gmail Maps VouTube<br>SINGLE WINDOW CLEARAN<br>SOVERNMENT OF UTTARAKHAND<br>COME to Investor Mor<br>Come to Investor Mor<br>Come to In | Accession of the service of the service of the serv | xisting/type/EU/financi<br>MergedFile<br>Apply for Departmenta<br>rakhand<br>Apply for Pre-Es<br>Servic<br>istration only in case of<br>istration only in case of<br>Status<br>(POS/id/) Reverted | al_year/ALL/is/service<br>31f08e9f-ba8d-487<br>al Services > Land Ba<br>stablishment A<br>favail Renewal Service<br>Department's<br>Time<br>DMS: 0 days. 0 hrs. ( | nk ~ Help Desk<br>4<br>apply for Pre-Oper<br>as, you will not be<br>bornin | <ul> <li>Labour form Fill</li> <li>ation Services</li> <li>able to apply for New/</li> <li>Applicant's Time</li> <li>DMS: 0 days, 0 hrs, 0</li> </ul> | Helpdesk<br>m Shooting<br>5<br>Other Department<br>Fresh Services. Fo | (10:00 AM to 5:00 PM<br>t Services<br>r New/ Expansion<br>tal Time<br>5: 0 davs. 0 hrs. 0 m | 415T)   Toll Free 1<br>Den<br>Claim In<br>Please apply for<br>Print<br>Search: | <ul> <li>☆ ♥</li> <li>800-270-1213</li> <li>800-270-1213&lt;</li></ul> |

| $\leftrightarrow$ $\rightarrow$ $C$ $\ $ investuttarakhand.com | n/backoffice/frontuser/ApplyService/A      | oplyServiceListing/is/SE/type/POS/id/1     |                                             |                              | ☆ 🛛 👮 :                               |
|----------------------------------------------------------------|--------------------------------------------|--------------------------------------------|---------------------------------------------|------------------------------|---------------------------------------|
| 🏭 Apps M Gmail 🔀 Maps 🖸 YouTu                                  | ibe 👩 News 🔇 tracgis.telangana.g           | S MergedFile 📔 31f08e9f-ba8d-487           |                                             |                              |                                       |
|                                                                |                                            |                                            |                                             | Helpdesk (10:00 AM to 5:00 P | PM IST)   Toll Free 1800-270-1213 🕇 🍯 |
| SINGLE WINDOW CLEARA<br>GOVERNMENT OF UTTARAKHAM               | ANCE SYSTEM<br>ID                          |                                            |                                             |                              | Demo User Uttarakhand 🗸               |
|                                                                | Dashboard A                                | Apply for Departmental Services $\lor$ Lar | nd Bank $\lor$ Help Desk $\lor$ Labour form | Film Shooting                |                                       |
| Welcome to Investor M                                          | onitoring Panel - Uttai                    | rakhand                                    |                                             |                              | < Back                                |
|                                                                |                                            |                                            |                                             |                              |                                       |
| 1                                                              | 2                                          | 3                                          | 4                                           | 5                            | 6                                     |
| Register for Existing<br>Establishment                         | Declare Existing Incentive<br>Registration | Apply for Pre-Establishment<br>Services    | Apply for Pre-Operation Services            | Other Department Services    | Claim Incentives                      |
| Locabiorinicite                                                | Registration                               | 00111000                                   |                                             |                              |                                       |
| E Application for Pre Operation                                | n Services                                 |                                            |                                             |                              |                                       |
|                                                                |                                            |                                            |                                             |                              |                                       |
| Select Department:                                             | Directorate of Industries                  | v                                          |                                             |                              |                                       |
| Department Services                                            |                                            |                                            |                                             |                              | Print PDF Excel                       |
| 10 v entries                                                   |                                            |                                            |                                             |                              | Search:                               |
| ID 🔺 Service Name                                              | ♦ Serv                                     | vice Incidence                             | Type Of Service                             | Status Of Service CAF        | ♦ Action ♦                            |
| 484.0 Registration of Existing                                 | Enterprise Pre C                           | perational ServicePost Operational         | Approval Ir                                 | ntegrated With SWCS          | Apply Now                             |

# 3.2. Documents Required to Apply for Registration of Existing Enterprises

Investors have to upload the required documents, below is the list of required documents to avail this services. Once all the documents are uploaded then system will dislay the 'Continue & Apply' button to proceed further

| # | Document<br>Code | Document<br>Type                          | Document<br>Type<br>Mandatory | Issued By                                                                | Document<br>Name                                                    | Document<br>Mandatory | Description                                                          |
|---|------------------|-------------------------------------------|-------------------------------|--------------------------------------------------------------------------|---------------------------------------------------------------------|-----------------------|----------------------------------------------------------------------|
| 1 | UK-DCL-<br>144   | Company<br>Incorporation<br>Document      | Y                             | Registrar<br>of Firms,<br>Societies<br>and Chits                         | Trust / Society<br>Registration<br>Certificate                      | Ν                     | Upload any one<br>document as<br>applicable against<br>document type |
| 2 | UK-DCL-<br>201   | Company<br>Incorporation<br>Document      | Y                             | Self                                                                     | Partnership<br>Deed - Current                                       | Ν                     | Upload any one<br>document as<br>applicable against<br>document type |
| 3 | UK-DCL-<br>361   | Company<br>Incorporation<br>Document      | Y                             | Registrar<br>of<br>Companies<br>- Ministry<br>of<br>Corporate<br>Affairs | Registration of<br>Companies<br>under<br>Companies Act<br>1956,2013 | Ν                     | Upload any one<br>document as<br>applicable against<br>document type |
| 4 | UK-DCL-<br>107   | Statutory<br>Registration -<br>Industries | Y                             | Directorat<br>e of<br>Industries                                         | EM Part I                                                           | Ν                     | Upload any one<br>document as<br>applicable against<br>document type |
| 5 | UK-DCL-<br>108   | Statutory<br>Registration -<br>Industries | Y                             | Directorat<br>e of<br>Industries                                         | EM Part II                                                          | Ν                     | Upload any one<br>document as<br>applicable against<br>document type |

| 6 | UK-DCL-96      | Statutory<br>Registration -<br>Industries                                        | Y | Directorat<br>e of<br>Industries                                                         | IEM<br>Acknowledgem<br>ent                                             | N | Upload any one<br>document as<br>applicable against<br>document type |
|---|----------------|----------------------------------------------------------------------------------|---|------------------------------------------------------------------------------------------|------------------------------------------------------------------------|---|----------------------------------------------------------------------|
| 7 | UK-DCL-<br>158 | Statutory<br>Registration -<br>Industries                                        | Y | Directorat<br>e of<br>Industries                                                         | Udyog Aadhar<br>Memorandum                                             | Ν | Upload any one<br>document as<br>applicable against<br>document type |
| 8 | UK-DCL-65      |                                                                                  |   | Uttarakha<br>nd<br>Environme<br>nt<br>Protection<br>and<br>Pollution<br>Control<br>Board | Consent to<br>Establish                                                | N | Please upload<br>CTE of UEPPCB if<br>available                       |
| 9 | UK-DCL-<br>268 | Construction<br>Permit<br>Authorities -<br>Consent to<br>Establish or<br>Operate | Y | State<br>Industrial<br>Developm<br>ent<br>Authority                                      | Approved<br>Building Plan /<br>Consent to<br>Establish (CTE) -<br>SIDA | Ν | Upload any one<br>document as<br>applicable against<br>document type |

| #  | Document<br>Code | Document<br>Type                                                                 | Document<br>Type<br>Mandatory | Issued By                                                                                                | Document<br>Name                                                        | Document<br>Mandatory | Description                                                          |
|----|------------------|----------------------------------------------------------------------------------|-------------------------------|----------------------------------------------------------------------------------------------------|-------------------------------------------------------------------------|-----------------------|----------------------------------------------------------------------|
| 10 | UK-DCL-37        | Construction<br>Permit<br>Authorities -<br>Consent to<br>Establish or<br>Operate | Y                             | HD -<br>Haridwar<br>Roorkee<br>Developm<br>ent<br>Authority<br>(HRDA)                                    | Approved<br>Building Plan /<br>Consent to<br>Establish (CTE) -<br>HRDA  | Ν                     | Upload any one<br>document as<br>applicable against<br>document type |
| 11 | UK-DCL-<br>267   | Construction<br>Permit<br>Authorities -<br>Consent to<br>Establish or<br>Operate | Y                             | HD -<br>Uttarakha<br>nd Housing<br>and Urban<br>Developm<br>ent<br>Authority<br>(UHUDA)                  | Approved<br>Building Plan /<br>Consent to<br>Establish (CTE) -<br>UHUDA | Ν                     | Upload any one<br>document as<br>applicable against<br>document type |
| 12 | UK-DCL-<br>266   | Construction<br>Permit<br>Authorities -<br>Consent to<br>Establish or<br>Operate | Y                             | HD -<br>Special<br>Area<br>Developm<br>ent<br>Authority<br>(SADA)                                        | Approved<br>Building Plan /<br>Consent to<br>Establish (CTE) -<br>SADA  | Ν                     | Upload any one<br>document as<br>applicable against<br>document type |
| 13 | UK-DCL-<br>265   | Construction<br>Permit<br>Authorities -<br>Consent to<br>Establish or<br>Operate | Y                             | HD -<br>Mussorie<br>Dehradun<br>Developm<br>ent<br>Authority<br>(MDDA)                                   | Approved<br>Building Plan /<br>Consent to<br>Establish (CTE) -<br>MDDA  | Ν                     | Upload any one<br>document as<br>applicable against<br>document type |
| 14 | UK-DCL-<br>248   | Construction<br>Permit<br>Authorities -<br>Consent to<br>Establish or<br>Operate | Y                             | HD - Lake<br>Developm<br>ent<br>Authority<br>(LDA)                                                       | Approved<br>Building Plan /<br>Consent to<br>Establish (CTE) -<br>LDA   | Ν                     | Upload any one<br>document as<br>applicable against<br>document type |
| 15 | UK-DCL-14        | Statutory<br>Registration -<br>Industries                                        | Y                             | Central<br>Board of<br>Excise and<br>Customs-<br>Departme<br>nt of<br>Revenue-<br>Ministry of<br>Finance | GST Registration<br>Certificate                                         | Ν                     | Upload any one<br>document as<br>applicable against<br>document type |
| 16 | UK-DCL-48        | Proof of<br>Ownership/<br>Occupancy -<br>Property                                | Y                             | Departme<br>nt of<br>Revenue                                                                             | Copy of Khasra                                                          | Ν                     | Upload any one<br>document as<br>applicable against<br>document type |
| 17 | UK-DCL-<br>100   | Proof of<br>Ownership/<br>Occupancy -<br>Property                                | Y                             | State<br>Infrastruct<br>ure and<br>Industrial<br>Developm<br>ent<br>Corporatio                           | Land Allotment<br>Certificate<br>(SIIDCUL)                              | Ν                     | Upload any one<br>document as<br>applicable against<br>document type |

| #  | Document<br>Code | Document<br>Type                                  | Document<br>Type<br>Mandatory | Issued By                        | Document<br>Name                    | Document<br>Mandatory | Description                                                          |
|----|------------------|---------------------------------------------------|-------------------------------|----------------------------------|-------------------------------------|-----------------------|----------------------------------------------------------------------|
|    |                  |                                                   |                               | n of<br>Uttarakha<br>nd Ltd.     |                                     |                       |                                                                      |
| 18 | K-DCL-99         | Proof of<br>Ownership/<br>Occupancy -<br>Property | Y                             | Directorat<br>e of<br>Industries | Land Allotment<br>Certificate (DOI) | Ν                     | Upload any one<br>document as<br>applicable against<br>document type |

| 14       UK-DCL-<br>248       Construction Permit<br>Consent to<br>Stabilish or<br>Operate       Y       HD - Lake Development<br>Authority (LDA)       Approved Building<br>Plan / Consent to<br>Estabilish (CTE)-       N       V1.1       Verified       Image: Consent to<br>Stabilish or<br>Operate         15       UK-DCL-<br>248       Statutory<br>Registration -<br>Industries       Y       Central Board of Excise<br>and Customs-<br>Revenue-Ministry of<br>Finance       GT Registration<br>Certificate       N       V1.0       Verified       Image: Central<br>Certificate         16       UK-DCL-<br>48       Proof of Ownership/<br>Coupancy -<br>Property       Y       Department of Revenue<br>Revenue-Ministry of<br>Finance       Copy of Khasra       N       V1.0       Verified       Image: Certified<br>Certificate         17       UK-DCL-<br>100       Proof of Ownership/<br>Coupancy -<br>Property       Y       Department of Revenue<br>Copy of Industrial Development<br>Corporation       Capy of Khasra       N       V1.0       Verified       Image: Certified<br>Capy of Khasra         18       UK-DCL-<br>100       Proof of Ownership/<br>Property       Y       Directorate of Industrial Development<br>Corporation       Cand Allotment<br>Certificate (SIIDCUL)       N       V1.0       Verified       Image: Certified<br>Capy of Corporation       M       V1.0       Verified       Image: Certified<br>Capy of Corporation       Image: Certified<br>Capy of Corporation       N       V1.0       Verified       Image: Certified<br>Capy                                                                                                    | 13 | UK-DCL-<br>265 | Authorities -<br>Consent to<br>Establish or<br>Operate                        | Y | HD - Mussorie<br>Dehradun Development<br>Authority (MDDA)                                  | Plan / Consent to<br>Establish (CTE) -<br>MDDA                     | N | V1.0 | Verified | * |
|----------------------------------------------------------------------------------------------------|----|----------------|-------------------------------------------------------------------------------|---|--------------------------------------------------------------------------------------------|--------------------------------------------------------------------|---|------|----------|---|
| Image: Problem 10 bit Problem 11 bit Problem 11 bit Problem 12 bit Problem 12 bi | 14 | UK-DCL-<br>248 | Construction Permit<br>Authorities -<br>Consent to<br>Establish or<br>Operate | Y | HD - Lake Development<br>Authority (LDA)                                                   | Approved Building<br>Plan / Consent to<br>Establish (CTE) -<br>LDA | N | V1.1 | Verified | ۸ |
| Image: Image:                | 15 | UK-DCL-<br>14  | Statutory<br>Registration -<br>Industries                                     | Y | Central Board of Excise<br>and Customs-<br>Department of<br>Revenue-Ministry of<br>Finance | GST Registration<br>Certificate                                    | N | V1.0 | Verified | * |
| 1       UK-DCL<br>100       Proof of Ownership/<br>Occupancy<br>Property       Y       State Infrastructure and<br>Corporation of<br>Uttarakhand Ltd.       Land Allotment<br>Corporation of<br>Uttarakhand Ltd.       N       V1.0       Venited       M         18       UK-DCL<br>99       Proof of Ownership/<br>Property       Y       Directorate of Industries       Land Allotment<br>Certificate (SIIDCUL)       N       V1.0       Venited       A                                                                                                    | 16 | UK-DCL-<br>48  | Proof of Ownership/<br>Occupancy -<br>Property                                | Y | Department of Revenue                                                                      | Copy of Khasra                                                     | N | V1.0 | Verified | * |
| 18 UK-DCL<br>99 Proof of Ownership/<br>Occupancy -<br>Property Y Directorate of Industries Land Allotment<br>Certificate (DOI) N V1.0 Verified                                                                                                    | 17 | UK-DCL-<br>100 | Proof of Ownership/<br>Occupancy -<br>Property                                | Y | State Infrastructure and<br>Industrial Development<br>Corporation of<br>Uttarakhand Ltd.   | Land Allotment<br>Certificate (SIIDCUL)                            | N | V1.0 | Verified | * |
|                                                                                                    | 18 | UK-DCL-<br>99  | Proof of Ownership/<br>Occupancy -<br>Property                                | Y | Directorate of Industries                                                                  | Land Allotment<br>Certificate (DOI)                                | N | V1.0 | Verified | * |

## 3.3. Application Form - Enterprise Detail:

| to Investor Monitoring Panel<br>Jister for<br>sting<br>ablishment | Uttarakhand<br>Intere Existing<br>centive<br>gistration                                                                               | Apply for Pre-<br>Establishment                                                                                                    | Apply for Pre-<br>Operation 5 Services                                                                                                    | Claim Incentives                                                                                                    |
|-------------------------------------------------------------------|----------------------------------------------------------------------------------------------------|----------------------------------------------------------------------------------------------------|----------------------------------------------------------------------------------------------------|----------------------------------------------------------------------------------------------------|
| to Investor Monitoring Panel<br>plater for<br>sting<br>abishment  | Uttarakhand<br>Indare Existing<br>pentive<br>gistration                                                                               | Apply for Pre-<br>Establishment                                                                                                    | Apply for Pre-<br>Operation 5 Services                                                                                                    | Claim Incentives                                                                                                    |
| plater for<br>sting<br>ablishment                                 | celare Existing<br>centive<br>registration                                                                                            | Apply for Pre-<br>Establishment                                                                                                    | Apply for Pre-<br>Operation 5 Services                                                                                                    | Claim Incentives                                                                                                    |
| sting 2 Ind<br>ablishment Re                                      | centive 3                                                                                                    | Establishment 4                                                                                                    | Operation 5 Services                                                                                                    | Coldanti incorneves                                                                                                    |
|                                                                   |                                                                                                    |                                                                                                    | Services                                                                                                    |                                                                                                    |
|                                                                   |                                                                                                    |                                                                                                    |                                                                                                    |                                                                                                    |
| WITH * ARE MANDTORY -                                             | STEP 1 OF 5                                                                                                    |                                                                                                    |                                                                                                    |                                                                                                    |
|                                                                   | 2                                                                                                    | 3                                                                                                    | 4                                                                                                    | 5                                                                                                    |
| Enterprise Detail                                                 | Unit Detail                                                                                                    | Investment Detail                                                                                                    | Statutory Registration Details                                                                                                    | Declaration                                                                                                    |
|                                                                   |                                                                                                    |                                                                                                    |                                                                                                    |                                                                                                    |
| jistration of Existing Unit                                       | Application -Step 1                                                                                                    |                                                                                                    |                                                                                                    | ~ C                                                                                                    |
| 3                                                                 | ation Of Existing Unit: C<br>S WITH * ARE MANDTORY -<br>S WITH * ARE MANDTORY -<br>Enterprise Detail<br>gistration of Existing Unit / | ation Of Existing Unit: Common Application F<br>S WITH * ARE MANDTORY - STEP 1 OF 5<br>T<br>Enterprise Detail<br>gistration of Existing Unit Application -Step 1 | ation Of Existing Unit: Common Application Form SWITH * ARE MANDTORY - STEP 1 OF 5  Tenterprise Detail  gistration of Existing Unit Application -Step 1 | ation Of Existing Unit: Common Application Form SWITH * ARE MANDTORY - STEP 1 OF 5  Tenterprise Detail  Quit Detail  Quit |

The investor/ user is required to enter Enterprise Details with step by step filling in the following details (all the fields marked with \* are mandatory):

| S. No.   | Field Name                                            | Mandatory | Definition                                                                                                    | Example Values           |
|----------|-------------------------------------------------------|-----------|----------------------------------------------------------------------------------------------------|--------------------------|
| Single W | indow Registration Detail                             | S         |                                                                                                    |                          |
| 1        | IUID                                                  | YES       | Investor Unit ID                                                                                                    | Eg. 22334455             |
| 2        | Name of Registered<br>User                            | YES       | Enter the name of the user                                                                                                    | Eg. Ram Shaam            |
| 3        | Email of the Registered<br>User                       | YES       | Enter the email address                                                                                                    | Eg.<br>ramsham@gmail.com |
| 4        | Mobile No. of the<br>Registered User                  | YES       | Numerical Value                                                                                                    | 1234567890               |
| 5        | Landline no. (with STD<br>Code) of Registered<br>User | No        | Numerical Value                                                                                                    | 0131 1234567             |
| 6        | Fax No. (with STD<br>Code) of Registered<br>User      | NO        | Numerical Value                                                                                                    | 0131 1223345             |
| Organisa | tion Details                                          |           |                                                                                                    |                          |
| 7        | Name of the<br>Organisation                           | YES       | Enter the name of the organisation                                                                                                    | Eg. Example & Brother    |
| 8        | Nature of the<br>Organisation                         | YES       | Select one of the following :<br>- Sole Proprietorship<br>- Limited Liability Partnership<br>- Partnership Firm<br>- One Person Company<br>- Private Limited Company<br>- Public Limited Company<br>- Section 8/ Section 25<br>Company | Eg. Sole Proprietorship  |

| S. No.    | Field Name                                   | Mandatory | Definition                                                      | Example Values                     |  |
|-----------|----------------------------------------------|-----------|-----------------------------------------------------------------|------------------------------------|--|
|           |                                              |           | - Co-operative Society                                          |                                    |  |
|           |                                              |           | - Central Government Entity                                     |                                    |  |
|           |                                              |           | - State Government Entity                                       |                                    |  |
| 9         | Personal Account<br>Number(PAN)              | YES       | Alphanumeric Value                                              | Eg. ASDFP 5953G                    |  |
| 10        | GSTIN of Company                             | YES       | Enter the 15 Digit<br>Alphanumeric Value                        | Eg. 29ABCDE1234F2Z5                |  |
| 11        | Website of the<br>Company                    | NO        | URL of the website                                              | e.g. ex@test.com                   |  |
| 12        | Registered<br>Headquarters' Address          | YES       | Enter the address of the<br>Company's registered<br>headquarter | Eg. Example Building,<br>M.G. Road |  |
| 13        | State                                        | YES       | Enter the name of State                                         | Eg. Uttarakhand                    |  |
| 14        | District                                     | YES       | Enter the name of District                                      | Eg. Dehradun                       |  |
| 15        | City                                         | YES       | Enter the name of City                                          | Eg. Dehradun                       |  |
| 16        | Pin Code                                     | YES       | Numerical Value                                                 | Eg. 120001                         |  |
| 17        | Email of Headquarters                        | YES       | Enter the email address                                         | e.g. ex@test.com                   |  |
| 18        | Phone No. of<br>Headquarters                 | YES       | Numerical value                                                 | Eg. 0131 1234567                   |  |
| 19        | Extension                                    | NO        | Numerical Value                                                 | Eg. 123456                         |  |
| 20        | Fax No. of<br>Headquarters                   | NO        | Numerical Value                                                 | Eg. 01236845843                    |  |
| 21        | Are you a Start-Up                           | YES       | YES / NO                                                        |                                    |  |
| 22        | START -UP India<br>Registration No.          | YES       | Enter the Start Up<br>Registration No.                          | Eg.112435678432                    |  |
| 23        | START- UP<br>Uttarakhand<br>Registration No. | NO        | Enter the Start Up<br>Registration No.                          | Eg.112435678432                    |  |
| Industria | l Association Membership                     | Details   | -                                                               |                                    |  |
|           |                                              |           | Select one of the following in case you are a member:           |                                    |  |
|           |                                              |           | - Confederation of Indian<br>Industry(CII)                      |                                    |  |
|           |                                              |           | - PHD Chamber of Commerce                                       |                                    |  |
|           |                                              |           | - Industries Association of<br>Uttarakhand                      |                                    |  |
|           | Are you a member of                          |           | - Kumaon Garhwal Chamber<br>of Commerce and Industry            | Eg. Confederation of               |  |
| 24        | any Industrial<br>Association?               | No        | - Himalayan Chamber of<br>Commerce & Industry                   | Indian Industries                  |  |
|           |                                              |           | - SIIDCUL Manufacturers<br>Association                          |                                    |  |
|           |                                              |           | - Bhagwanpur Industries<br>Association                          |                                    |  |
|           |                                              |           | - Uttarakhand Industrial<br>Welfare Association                 |                                    |  |
|           |                                              |           | - Drug Manufacturing<br>Association of Uttarakhand              |                                    |  |

| S. No.    | Field Name                                              | Mandatory | Definition                                                                   | Example Values   |
|-----------|---------------------------------------------------------|-----------|------------------------------------------------------------------------------|------------------|
|           |                                                         |           | - Bahadrabad Industries<br>Development WElfare<br>Association                |                  |
|           |                                                         |           | - SIIDCUL Industrial<br>Association                                          |                  |
|           |                                                         |           | - Prantiya Industries<br>Association                                         |                  |
|           |                                                         |           | - Roorkee Small Scale<br>Industries Association                              |                  |
|           |                                                         |           | <ul> <li>Hotels * Restaurants</li> <li>Association of Uttarakhand</li> </ul> |                  |
|           |                                                         |           | - Others                                                                     |                  |
| Details o | f Authorised Person/ Coo                                | rdinator  |                                                                              |                  |
| 25        | Same as SWCS registration details                       | No        | Once this is checked the details followed will be auto populated             |                  |
| 26        | Name of the<br>Authorised Person/<br>Coordinator        | Yes       | Enter the name of the authorised person                                      | Eg. Ram Sham     |
| 27        | Designation of the<br>Authorised Person/<br>Coordinator | Yes       | Enter the designation                                                        | Eg. Coordinator  |
| 28        | Email of the Authorised<br>Person/ Coordinator          | Yes       | Enter the email address                                                      | e.g. ex@test.com |
| 29        | Mobile No. of the<br>Authorised Person/<br>Coordinator  | Yes       | Numerical value                                                              | Eg. 9712345678   |
| 30        | Fax No. of Authorised<br>Person/ Coordinator            | No        | Numerical Value                                                              | Eg. 0123 1234567 |

#### After filling in the required details Click 'Continue'

| ingle Windov | w Clearance System                                                                                                    | Demo User Uttarakhand 🗸                                |
|--------------|----------------------------------------------------------------------------------------------------|--------------------------------------------------------|
|              | Industrial Association Membership Details                                                                                                 |                                                        |
|              | Are you a member of any Industrial Association?                                                                                           |                                                        |
|              | Roonkee Small Scale Industries Association<br>SIIDCUL Industries Association<br>Hotels & Restaurants Association of Uttarakhand<br>Others | *<br>*                                                 |
|              | Details of Authorized Person / Coordinator                                                                                                | g Same as SWCS registration Details                    |
|              | Name of the Authorized Person / Coordinator *                                                                                             | Designation of the Authorized Person / Coordinator *   |
|              | Demo User Uttarakhand                                                                                                    | Demo                                                   |
|              | Email of the Authorized Person / Coordinator *                                                                                            | Mobile Number of the Authorized Person / Coordinator * |
|              | demo.swcs.uk@gmail.com                                                                                                    | 7566006810                                             |
|              | Fax Number of the Authorized Person / Coordinator                                                                                         |                                                        |
|              | Fax Number                                                                                                    |                                                        |
|              |                                                                                                    |                                                        |
|              |                                                                                                    |                                                        |
|              |                                                                                                    | Continue >                                             |
|              |                                                                                                    | (†                                                     |
|              |                                                                                                    |                                                        |
|              |                                                                                                    |                                                        |

## 3.4. Application Form: Unit Details

The investor/ user is required to enter the Unit Enterprise Details with step by step filling in the following details (all the fields marked with \* are mandatory):

| S. No.       | Field Name                                                                                                    | Mandatory | Definition                                                                                                | Example Values                          |
|--------------|----------------------------------------------------------------------------------------------------|-----------|----------------------------------------------------------------------------------------------------|-----------------------------------------|
| Unit Details | Address                                                                                                    |           | ·                                                                                                    | ·                                       |
| 1            | Name of Unit                                                                                                    | YES       | Enter the name of the Unit                                                                                | Eg. Ram Sham Co.                        |
|              |                                                                                                    |           | Select from the following:                                                                                |                                         |
|              |                                                                                                    |           | - SIIDCUL Land                                                                                            |                                         |
|              |                                                                                                    |           | - MSME Estate                                                                                             |                                         |
|              |                                                                                                    |           | - Private Industrial Estate                                                                               |                                         |
| 2            | Location of Unit                                                                                                    | YES       | - Notified land                                                                                           | Eg. MSME Estate                         |
|              |                                                                                                    |           | - Self - Owned Space                                                                                      |                                         |
|              |                                                                                                    |           | - Rented/ Leased Land                                                                                     |                                         |
|              |                                                                                                    |           | - Rented / Leased Space                                                                                   |                                         |
|              |                                                                                                    |           | - Others                                                                                                  |                                         |
| 3            | Unit Address                                                                                                    | YES       | Enter the Address of Unit                                                                                 | Eg. Example Building,<br>MG Road        |
| 4            | Plot Area                                                                                                    | YES       | Value of Area                                                                                             | Eg. 100                                 |
|              |                                                                                                    |           | Select from the following:                                                                                |                                         |
|              |                                                                                                    |           | - Nala                                                                                                    |                                         |
|              |                                                                                                    |           | - Sq. Mtrs.                                                                                               |                                         |
| 5            | Area Type                                                                                                    | YES       | - Acres                                                                                                   | Eg. Nala                                |
|              |                                                                                                    |           | - Hectare                                                                                                 |                                         |
|              |                                                                                                    |           | - Sq. Ft.                                                                                                 |                                         |
|              |                                                                                                    |           | - Bigha                                                                                                   |                                         |
| 6            | Plot/ Khasra No.                                                                                                    | YES       | Enter Khasra/ Khatauni No.                                                                                | Eg. 102                                 |
| 7            | District                                                                                                    | YES       | List of districts of State<br>Uttarakhand                                                                 | Select one district Eg.<br>Almora       |
| 8            | Tehsil                                                                                                    | NO        | Filtered list of tehsil will be<br>populated based on selected<br>district                                | Eg. for Almora select<br>tehsil Bhanoli |
| 9            | Village                                                                                                    | NO        | Enter name of Village                                                                                     | e.g. Bhanoli                            |
| 10           | Block                                                                                                    | NO        | Enter name of Block                                                                                       | Eg. Bhanoli                             |
| 11           | Pin Code                                                                                                    | YES       | Numerical Value                                                                                           | Eg 248001                               |
| 12           | Email of Unit                                                                                                    | YES       | Enter the email address                                                                                   | Eg.<br>asdfghjrtyu@gmail.com            |
| 13           | Phone No. of Unit                                                                                                    | NO        | Numerical Value                                                                                           | Eg. 1234567890                          |
| 14           | Extension                                                                                                    | NO        | Numerical Value                                                                                           | Eg. 0131 1234567                        |
| 15           | Fax No. of Unit                                                                                                    | NO        | Numerical Value                                                                                           | Eg. 0131 1223345                        |
| Unit Details |                                                                                                    | -         |                                                                                                    |                                         |
|              |                                                                                                    |           | Select from the following:                                                                                |                                         |
| 16           | Nature of Unit                                                                                                    | YES       | - Manufacturing                                                                                           | Eg. Manufacturing                       |
|              |                                                                                                    |           | - Services                                                                                                |                                         |
| 17           | 17     NIC 5 Dig Code<br>(comma separated)     YES     Enter the NIC 5 Digit Code -<br>The investor can search for<br>the relevant industry in the<br>link that is below the<br>selection box ' Click to know     Eg.<br>Ma<br>or<br>the<br>selection box ' Click to know |           | Eg. 10304 –<br>Manufacturing of fruit<br>or vegetable juices and<br>their concentrates ,<br>squashes, etc |                                         |

| S. No.     | Field Name                                   | Mandatory | Definition                                                                                                    | Example Values             |
|------------|----------------------------------------------|-----------|----------------------------------------------------------------------------------------------------|----------------------------|
| Raw Materi | al Detail                                    |           |                                                                                                    |                            |
| 18         | Name of the Raw<br>Material                  | YES       | Enter the raw material used                                                                                                    | Eg. Wood                   |
| 19         | Quantity                                     | YES       | Numerical Value                                                                                                    | Eg. 123                    |
|            |                                              |           | Select from the following:                                                                                                    |                            |
|            |                                              |           | - Metric Tonnes                                                                                                    |                            |
| 20         | Unit of Consumption                          | YES       | -Litres                                                                                                    | Eg. Metric Tonnes          |
|            |                                              |           | -Number                                                                                                    |                            |
|            |                                              |           | -Others                                                                                                    |                            |
| 21         | Source of Location                           | YES       | Select from the List of States-                                                                                                    | Eg. Assam                  |
| Products N | Anufacturing/ Service                        | Details   | Γ                                                                                                    | I                          |
| 22         | Product/ Service<br>Description              | NO        | Enter Product/ Service<br>Description                                                                                                    | Eg. Manufacturing of boxes |
| 23         | Annual Install                               | NO        | Enter the Annual Install                                                                                                    |                            |
| 24         |                                              | NO        | Enter the Unit                                                                                                    | Fg Metric Tonnes           |
| 24         |                                              |           |                                                                                                    |                            |
| 25         | HSN Code(s)<br>[(comma<br>separated),        | NO        | Enter the HSN Code - The<br>investor can search for the<br>relevant industry in the<br>link that is below the<br>selection box ' Click to<br>know your HSN Code']                                                         | Eg                         |
| 26         | <b>SAC</b> Code(s)<br>[(comma<br>separated), | NO        | Enter the SAC Code - The<br>investor can search for the<br>relevant industry in the<br>link that is below the<br>selection box ' Click to<br>know your SAC Code']                                                         | Eg.                        |
| 27         | Category of Unit as<br>per MSME Act          | YES       | Select from the following:<br>- Micro (<25 Lakhs)<br>- Small ( More than 25<br>Lakhs< 5 Crores)<br>- Medium ( More than 5<br>Crores < 10 Crores)<br>- Large ( More than 10<br>Crores)                                     | Eg. Micro (< 25<br>Lakhs)  |
| 28         | Pollution Control<br>Board<br>Categorisation | YES       | Whether the industry /<br>unit falls under the red,<br>orange green or white<br>category (there is a<br>comprehensive list in the<br>link that is below the<br>selection box ' Click to<br>know your type of<br>industry' | Eg. Orange                 |
| 29         | Are you an<br>Ancillary Unit :               | YES       | Select from the radio<br>check box (Yes/No)                                                                                                    | Eg. Yes                    |

| S. No.     | Field Name                                              | Mandatory | Definition                               | Example Values  |
|------------|---------------------------------------------------------|-----------|------------------------------------------|-----------------|
| 30         | Has the unit commenced operations ?                     | NO        | Select from the radio check box (Yes/No) | Eg. No          |
| 31         | Date of Commercial<br>Production                        | YES       | Select from the Calendar                 | Eg. 20-01-2018  |
| 32         | Unit falls under<br>32 Doon Valley<br>Notification Area |           | Select from the radio check box (Yes/No) | Eg. Yes         |
| Proposed E | mployment                                               |           |                                          |                 |
|            |                                                         |           | Select from the following:               |                 |
| 33         | Select Domicile                                         | NO        | - Uttarakhand                            | Fa littarakhand |
| 55         |                                                         |           | - Other state                            |                 |
|            |                                                         |           | -Foreign Nationalist                     |                 |
| 34         | Select Gender                                           | NO        | Male / Female                            | Eg. Male        |
| 35         | Select Category                                         | NO        | SC/ ST/ General/OBC/<br>Disabled         | Eg. General     |
| 36         | Skilled                                                 | NO        | Numerical Value                          | Eg. 1           |
| 37         | Unskilled                                               | NO        | Numerical Value                          | Eg.3            |
| 38         | Supervisor                                              | NO        | Numerical Value                          | Eg. 1           |
| 39         | Engineer                                                | NO        | Numerical Value                          | Eg.2            |
| 40         | IT Professional                                         | NO        | Numerical Value                          | Eg.1            |
| 41         | Management                                              | NO        | Numerical Value                          | Eg.1            |

| Unit Details                                                                                                    |                        |                 |                                                          |                                                 |                  |
|----------------------------------------------------------------------------------------------------|------------------------|-----------------|----------------------------------------------------------|-------------------------------------------------|------------------|
| Nature of unit .                                                                                                    |                        |                 | NIC 5 Digit Code [col                                    | mma seprated] *                                 |                  |
| Manufacturing                                                                                                    |                        |                 | 10304-Manufacture                                        | e of fruit or vegetable juices and their concer | ntrates, squas + |
|                                                                                                    |                        |                 | Click to know your                                       | NIC 5 Digit Code                                |                  |
| Raw Material Detail                                                                                                    |                        |                 |                                                          |                                                 |                  |
|                                                                                                    |                        |                 |                                                          |                                                 |                  |
| Name of the Raw Material                                                                                                    | Quantity               | Units of Comsum | ption                                                    | Source Location                                 |                  |
| lest                                                                                                    | 100                    | Others          | •                                                        | Uttarakhand •                                   |                  |
|                                                                                                    |                        |                 |                                                          |                                                 |                  |
| Products Manufacturin                                                                                                    | ng / Service Deta      | ails            | t                                                        |                                                 |                  |
| Products Manufacturin                                                                                                    | Annual Install Capacit | ails<br>y Uni   | t<br>liograms                                            |                                                 |                  |
| Products Manufacturin<br>Product / Service Description<br>test                                                                  | Annual Install Capacit | y Uni           | t<br>llograms<br>SAC Code(s) [comm                       | ◆<br>a seprated]                                |                  |
| Products Manufacturin<br>Product / Service Description<br>test<br>HSN Code(s) [comma seprated]<br>HSN Code(s) - comma seprated] | Annual Install Capacit | y Uni           | t<br>liograms<br>SAC Code(s) [comm:<br>SAC Code(s) - con | a seprated mma seprated                         |                  |

| Product / Service Description                 | Annual Install Capacity | Unit                                                         |  |
|-----------------------------------------------|-------------------------|--------------------------------------------------------------|--|
| test                                          | 100                     | kilograms 🔸                                                  |  |
| HSN Code(s) [comma seprated]                  |                         | SAC Code(s) [comma seprated]<br>SAC Code(s) - comma seprated |  |
| Click to know your HSN Code(s)                |                         | Click to know your SAC Code(s)                               |  |
|                                               |                         |                                                              |  |
| Category of Unit as per MSMED Act             |                         | Pollution Control Board Categorization *                     |  |
| servicese select realitie of officer          |                         | Click to know your type of Industry                          |  |
|                                               |                         | Has the Unit Commenced Operations?                           |  |
| Are you an Ancillary Unit?<br>Yes  No         |                         | ©Yes ●No                                                     |  |
|                                               |                         |                                                              |  |
| Date of Commercial Production *<br>04/18/2019 |                         | Unit Falls under Doon Valley Notification Area *             |  |
|                                               |                         |                                                              |  |

| r reposed Employ                           |           |           |                |          |                          |                 |                    |         |
|--------------------------------------------|-----------|-----------|----------------|----------|--------------------------|-----------------|--------------------|---------|
| Select Domicile *                          |           | • Se      | elect Gender * |          | Select Category *        |                 |                    | •       |
| Skilled                                    | Unskilled |           | Supervisory    | Engin    | ieer                     | IT Professional | Man                | agement |
|                                            |           |           |                |          |                          |                 |                    | + Add   |
| Employment                                 | Skilled   | Unskilled | Supervisory    | Engineer | IT/ ITES<br>Professional | Management      | Total<br>Employees | Action  |
| Domiciled In Uttarakhand<br>Male - General | 5         | 2         | 1              | 1        | 1                        | 1               | 11                 |         |
| Utility Details                            |           |           |                |          |                          |                 |                    |         |
| Select Utility                             |           |           | •              |          |                          |                 |                    |         |
|                                            |           |           |                |          |                          |                 |                    |         |

The Investor/ user can edit the information in Step- 1 by clicking "Back". After filling in the details in Step- 2 Click "Continue" to move to next tab.

## 3.5. Application Form: Investment Details

Investors have to fill the financial indicators of the firm and export tunrover of last 3 years.

| S. No. | Field Name                                                                                              | Mandatory | Definition                                                 | Example Values   |
|--------|----------------------------------------------------------------------------------------------------|-----------|------------------------------------------------------------|------------------|
| 1      | Investment Details                                                                                      | YES       | Select from the Radio<br>Button in Lakhs or In<br>Crores   | Eg. Crores       |
| 2      | Land                                                                                                    | YES       | Numerical Value                                            | Eg. 1            |
| 3      | Building                                                                                                | YES       | Numerical Value                                            | Eg. 2            |
| 4      | Equipment                                                                                               | YES       | Numerical Value                                            | Eg. 3            |
| 5      | Capital Margin                                                                                          | YES       | Numerical Value                                            | Eg. 4            |
| 6      | Other                                                                                                   | YES       | Numerical Value                                            | Eg. 5            |
| 7      | Total                                                                                                   | YES       | Automatic calculated<br>Numerical Value                    | Eg. 15           |
| 8      | Is the Unit registered under the Factory's Act                                                          | NO        | Select the radio Button<br>Yes/ No                         | Eg. Yes          |
| 9      | Financial Indicators of the<br>enterprise / firm for last 3<br>Financial Years in INR Lakhs (if<br>any) | NO        | Enter the financial details<br>of last three years, if any |                  |
|        |                                                                                                    |           | Select from the following:                                 |                  |
| 10     | Financial Year                                                                                          | NO        | -2019                                                      | Eg EV 2018-2010  |
| 10     |                                                                                                    | NO        | -FY 2017-2018                                              | Lg. 11 2010-2019 |
|        |                                                                                                    |           | -FY 2016-2017                                              |                  |
| 11     | Turn Over                                                                                               | NO        | Numerical Value                                            | Eg. 20           |
| 12     | Profit Before Tax                                                                                       | NO        | Numerical Value                                            | Eg. 21           |
| 13     | Net Worth                                                                                               | NO        | Numerical Value                                            | Eg. 22           |
| 14     | Reserves & Surplus                                                                                      | NO        | Numerical Value                                            | Eg. 23           |
| 15     | Share Capital                                                                                           | NO        | Numerical Value                                            | Eg. 24           |
| 16     | Unit output is exported                                                                                 | NO        | Select the radio Button<br>Yes/ No                         | Eg. No           |

| F | inancial Year  | Turn Over          | Profit before Tax | Net Worth          | Reserves & Surplus | Share Capital      |
|---|----------------|--------------------|-------------------|--------------------|--------------------|--------------------|
|   | FY 2018-2019 • | Turn Over          | Profit before Tax | Net Worth          | Reserves & Surplus | Share Capital      |
|   | FY 2018-2019 • | Turn Over          | Profit before Tax | Net Worth          | Reserves & Surplus | Share Capital      |
|   | FY 2018-2019 • | Turn Over          | Profit before Tax | Net Worth          | Reserves & Surplus | Share Capital      |
| , | inancial Year  | Export Turn Over   | Financial Year    | Export Turn Over   | Financial Year     | Export Turn Over   |
|   | FY 2018-2019 • | Export Turn Over 1 | FY 2018-2019 •    | Export Turn Over 2 | FY 2018-2019 •     | Export Turn Over 3 |
|   |                |                    |                   |                    |                    |                    |

## 3.6. Application Form: Statutory Registration Details

| $\leftarrow \rightarrow$ C $\triangleq$ https://investuttaral | chand.com/backoffice/frontuser/existing/calForm                                                                                                    | ☆ © @ 🚳 :               |
|---------------------------------------------------------------|----------------------------------------------------------------------------------------------------|-------------------------|
| Single Window                                                 | Clearance System                                                                                                    | Demo User Uttarakhand 🗸 |
| ④ Land Bank <                                                 | Register for Existing Establishment       2       Declare Existing Incentive Registration       3       Apply for Pre-Establishment       4       Apply for Pre-Operation       5       Other Department         Apply For Registration of Existing Unit: Common Application Form       3       Apply for Pre-Establishment       4       Apply for Pre-Operation       5       Other Department | G Cialm incentives      |
|                                                               | FIELDS WITH * ARE MANDTORY - STEP 4 OF 5                                                                                                    | 5<br>Declaration        |
|                                                               | Registration of Existing Unit Application -Step 4  Statutory Registration Details  Note: You need to fill atleast one among EM Part-2 Details UAM, IEM data & PCB Id.                                                                                                    | × 8                     |

| S. No.  | Field Name                                                | Mandatory       | Definition                                       | Example<br>Values                                          |
|---------|-----------------------------------------------------------|-----------------|--------------------------------------------------|------------------------------------------------------------|
| Statuto | ry Registration Details                                   |                 | -                                                |                                                            |
| 1       | EM Part -2 Details                                        | NO              | Enter the EM Part- 2 Details                     | Provide any<br>one detail                                  |
| 2       | IEM Data                                                  | NO              | Enter IEM Data                                   | Provide<br>any one<br>detail                               |
| 3       | Udhyod Adhaar<br>Memorandum (UAM)                         | NO              | Enter the UAM No.                                | Provide<br>any one<br>detail                               |
| 4       | Uttarakhand Pollution<br>Control Board<br>Registration ID | NO              | Enter the UEPCCB Registration<br>ID              | Provide<br>any one<br>detail                               |
| 5       | Uttarakhand Power<br>Corporation Ltd.<br>Consumer ID      | YES             | Enter the UPCL Consumer ID                       | Eg. Aswedrf                                                |
| Det     | ails of State Government I                                | ssued Certifica | ates /Approvals . Clearance License              | <b>s</b> ( If any)                                         |
| 6       | Name of the<br>Department                                 | NO              | Enter the name of the department                 | Eg.<br>Department<br>of Labour                             |
| 7       | Name of Approval                                          | NO              | Enter the name of the approval                   | Eg.<br>Registration<br>under the<br>Indian<br>Boiler's Act |
| 8       | Approval Certificate/<br>Clearance/ License/<br>NOC No.   | NO              | Enter the name of the approval/<br>clearance No. | Eg. UR 382                                                 |

| S. No. | Field Name | Mandatory | Definition                | Example<br>Values  |
|--------|------------|-----------|---------------------------|--------------------|
| 9      | Valid Upto | NO        | Enter the Expiration Date | Eg. 20-12-<br>2018 |

The investor can add line by clicking + Add and delete the line by Clicking X symbol in Red

| gle Windov | V Clearance System<br>Note: You need to fill atleast one among                    | I<br>EM Part-2 Details,UAM, IEM data & PCB Id. |                                                                                                    | Demo User Uttarakhan |
|------------|-----------------------------------------------------------------------------------|------------------------------------------------|----------------------------------------------------------------------------------------------------|----------------------|
|            | EM Part-2 Details                                                                 |                                                | IEM data                                                                                                    |                      |
|            | Test Test                                                                         |                                                | Test Demo                                                                                                    |                      |
|            | Udyog Aadhar Memorandum                                                           |                                                | Uttarakhand Pollution Control Board Registration Id                                                           |                      |
|            | 1234 1224 1234 1234                                                               |                                                | Pollution Control Board Id                                                                                    |                      |
|            | Uttarakhand Power Coorporation Ltd. Co                                            | onsumer Id *                                   |                                                                                                    |                      |
|            | Test Demo                                                                         |                                                |                                                                                                    |                      |
|            | Dataila of State Covern                                                           | ment leaved Cartificates/                      |                                                                                                    |                      |
|            | Details of State Govern                                                           | ment Issued Certificates/ A                    | Approvals/ Clearances Licenses                                                                                |                      |
|            | Details of State Govern<br>+ Add New<br>Name of the Department<br>Please Select * | Mame of the Approval                           | Approvals/ Clearances Licenses Approval Certificate/ Clearance / License / Valid Upto Valide Upto Valide Upto | ×                    |
| _          | Details of State Govern<br>+ Add New<br>Name of the Department<br>Please Select + | Ment Issued Certificates/ A                    | Approvals/ Clearances Licenses Approval Certificate/ Clearance / License / NOC Number Valide Upto             | ×                    |
|            | Details of State Govern  Add New Name of the Department  Please Select  *         | ment Issued Certificates/ A                    | Approvals/ Clearances Licenses Approval Certificate/ Clearance / Ucense / Valid Upto Valide Upto Valide Upto  | ×                    |

After filling in the required details the investor can Submit the Form by clicking 'Submit' in the end of the page

#### 3.7. Application Form: Declaration

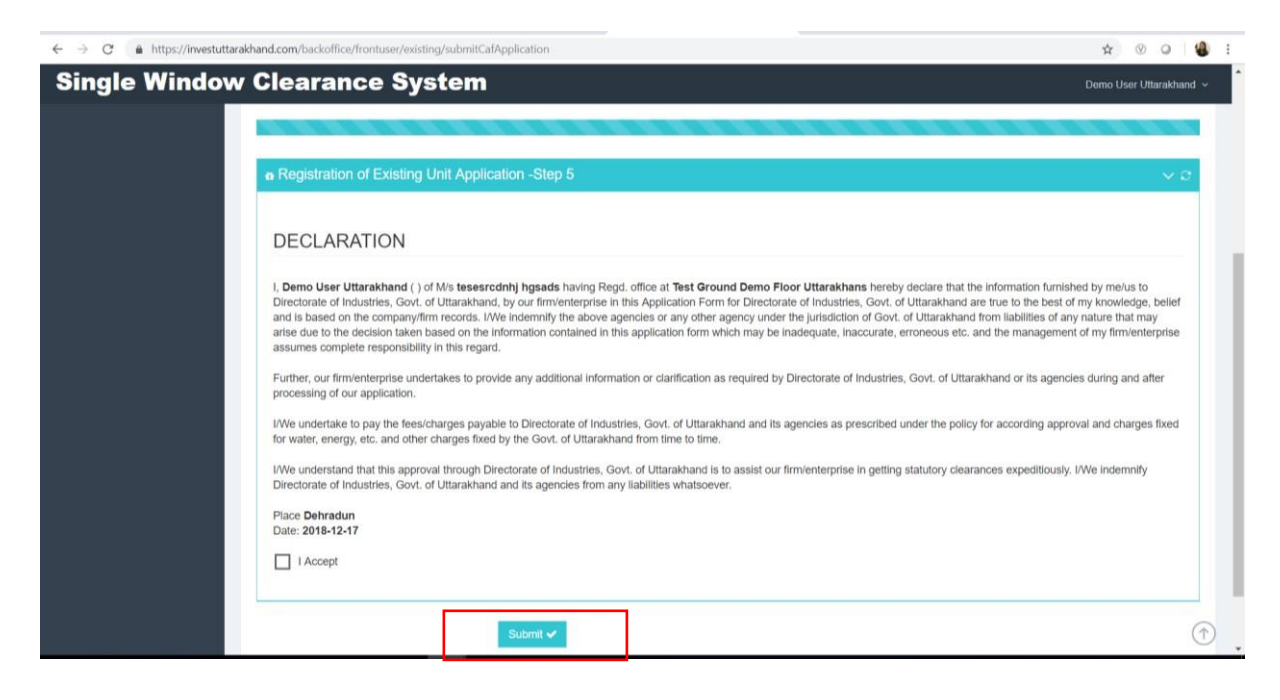

The investor may Check 'I Accept' and 'Submit' the form

#### 4. Successful Submission

After the form has been succefully submitted the investor will receive a msg with his/her Existing Unit (EU) ID that will be used for applying for all the departmental services

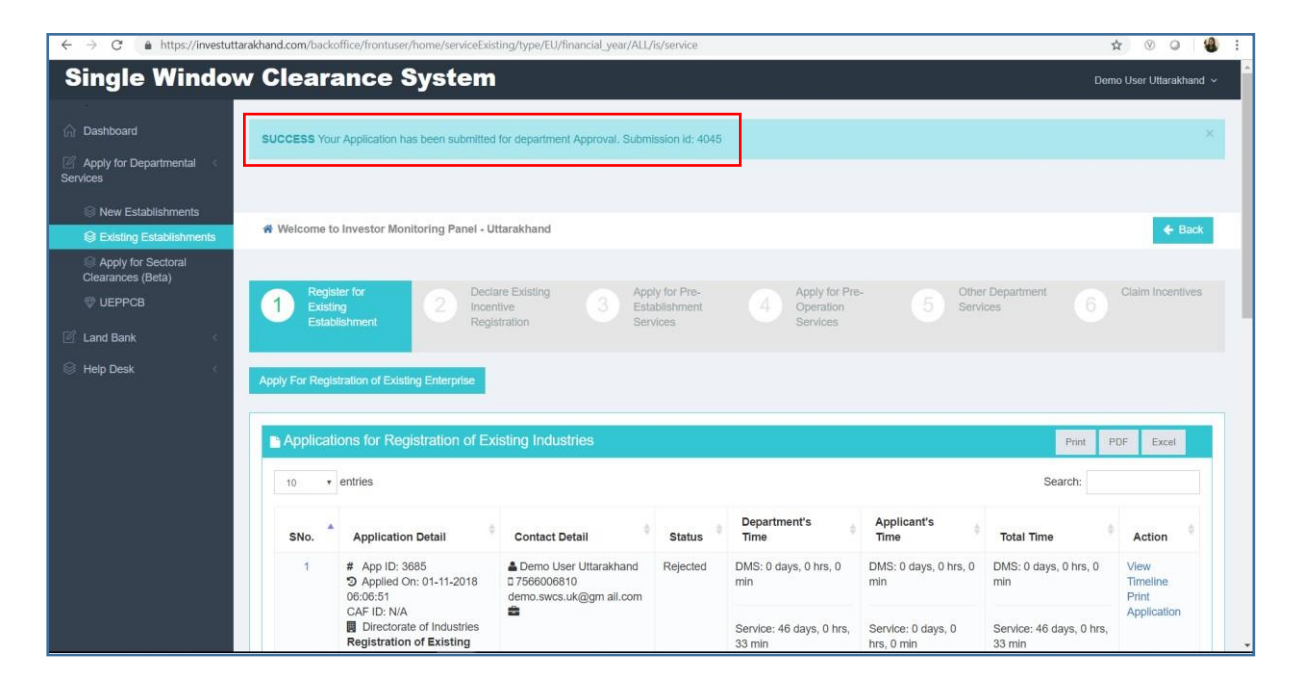

#### 5. Applying Departmental Services

The investor can start applying for the Departmental Services using the EU ID that is recived after selecting the relevant department. Click on the 'Selct Approved CAF'- select the EU Id and Click 'Apply Now'

| → C                     | investuttarakhand.com/backd                                                  | office/frontuser/home/serviceExisting      | ı/type/EU/financi          | al_year/ALL/is/service                     |                             |                                      | ☆ 🛛                                     |
|-------------------------|------------------------------------------------------------------------------|--------------------------------------------|----------------------------|--------------------------------------------|-----------------------------|--------------------------------------|-----------------------------------------|
| .pps 附 Gi               | imail 🔀 Maps 🖸 YouTube 👼                                                     | News 🔇 tracgis.telangana.g 🔇               | MergedFile                 | 31f08e9f-ba8d-487                          |                             |                                      |                                         |
|                         |                                                                              |                                            |                            |                                            |                             | Helpdesk (10:00 AM to 5:00 PM        | IST)   Toll Free 1800-270-1213 <b>f</b> |
| GOVERN                  | E WINDOW CLEARANCE                                                           | SYSTEM                                     |                            |                                            |                             |                                      | Demo User Uttarakhano                   |
|                         |                                                                              | Dashboard Apply                            | for Department             | al Services $\lor$ Land Bank $\lor$ Help [ | Desk $\lor$ Labour form Fil | n Shooting                           |                                         |
| elcom                   | e to Investor Monit                                                          | oring Panel - Uttarak                      | hand                       |                                            |                             |                                      | < Bac                                   |
|                         | 1                                                                            | 2                                          | 3                          |                                            | 4                           | 5                                    | 6                                       |
| Ree                     | gister for Existing<br>Establishment                                         | Declare Existing Incentive<br>Registration | Apply for Pre-Es<br>Servio | stablishment Apply for Pre-                | Operation Services          | Other Department Services            | Claim Incentives                        |
| ply For Reg<br>Applicat | gistration of Existing Enterprise<br>ions for Registration of Exi<br>entries | Apply Existing Enterprise Registrati       | on only in case of         | f avail Renewal Services, you will n       | t be able to apply for New/ | Fresh Services. For New/ Expansion p | lease apply for In-Principle Appro      |
| SNo.                    | Application Detail                                                           | Contact Detail                             | Status                     | Department's<br>Time                       | ♦ Applicant's<br>Time       | Total Time                           | ¢ Action                                |
| 1                       | # App ID: 3685<br>Applied On: 09-12-2019                                     | Demo User Uttarakhand<br>07566006810       | Reverted                   | DMS: 0 days, 0 hrs, 0 min                  | DMS: 0 days, 0 hrs, 0       | min DMS: 0 days, 0 hrs, 0 min        | n View Timeline<br>Print                |

|                                                                                                    |                                                                                                    |                                                                      | ting enterprises X South Download      | file iLovePDF X   S Wha                          | tsApp ×                         | + - U                       |
|----------------------------------------------------------------------------------------------------|----------------------------------------------------------------------------------------------------|----------------------------------------------------------------------|----------------------------------------|--------------------------------------------------|---------------------------------|-----------------------------|
| C  investuttarakhand.com/backd                                                                                                    | office/frontuser/applyService/Ap                                                                                                    | pplyServiceListing/type/PO/is/SE                                     |                                        |                                                  |                                 | ☆ ⊗                         |
| ps M Gmail 🔀 Maps 💽 YouTube 🚮                                                                                                    | News 🔇 tracgis.telangana.g                                                                                                    | 🔇 MergedFile 🧧 31f08e9f-ba                                           | 8d-487                                 |                                                  |                                 |                             |
|                                                                                                    |                                                                                                    |                                                                      |                                        | Helpdesk (1                                      | .0:00 AM to 5:00 PM IST)   Toll | Free 1800-270-1213 <b>f</b> |
| SINGLE WINDOW CLEARAN<br>GOVERNMENT OF UTTARAKHAND<br>D<br>D<br>EI<br>FI                                                                                                    | Department of Labour<br>Department of Revenue<br>Directorate of Horticulture and Food Processing<br>Directorate of Industries<br>Electrical Inspectorate<br>FCS - Legal Metrology Department<br>HD, Hardiver Borden Development Authority (HBDA) |                                                                      | lelp Desk $ \smallsetminus $ Labour fr | Demo U:<br>lelp Desk v Labour form Film Shooting |                                 |                             |
| 1         HD - Mussorie Dehradun Development Authority (MDDA)<br>Information Technology Development Agency<br>Public Works Department<br>State Infrastructure and Industrial Development Corporation<br>Tourism Department<br>Urban Development Directorate |                                                                                                    |                                                                      | Ittarakhand Ltd.                       | 5<br>Other Department                            | Services C                      | 6<br>laim Incentives        |
| Application for Other Departn                                                                                                    | ttarakhand Environment Prote<br>ttarakhand Film Development (<br>ttarakhand Fire and Emergency<br>ttarakhand Forest Department<br>ttarakhand Jal Sansthan<br>ttarakhand Power Corporation                                                        | Lion and Pollution Control Board<br>Council<br>· Services<br>Limited |                                        |                                                  |                                 |                             |
| Select Department: Se                                                                                                    | elect Department                                                                                                    |                                                                      | v                                      |                                                  |                                 |                             |
| Department Services                                                                                                    |                                                                                                    |                                                                      |                                        |                                                  | F                               | Print PDF Excel             |
| 10 • entries                                                                                                    |                                                                                                    |                                                                      |                                        |                                                  | Search:                         |                             |
| ID A Service Name                                                                                                    | ≜ Ser                                                                                                    | vice Incidence                                                       | Type Of Service                        | Status Of Service                                | CAF                             | Action                      |
|                                                                                                    | 50.                                                                                                    |                                                                      | .)pe or bervice                        | child cristine                                   |                                 |                             |